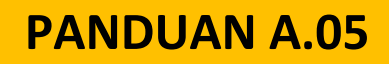

## REGISTRASI DAN PEMBUATAN AKUN GANISPH YANG TELAH MENDAPATKAN SERTIFIKAT KOMPETENSI GANISPH OLEH LEMBAGA SERTIFIKASI PROFESI (LSP)\*

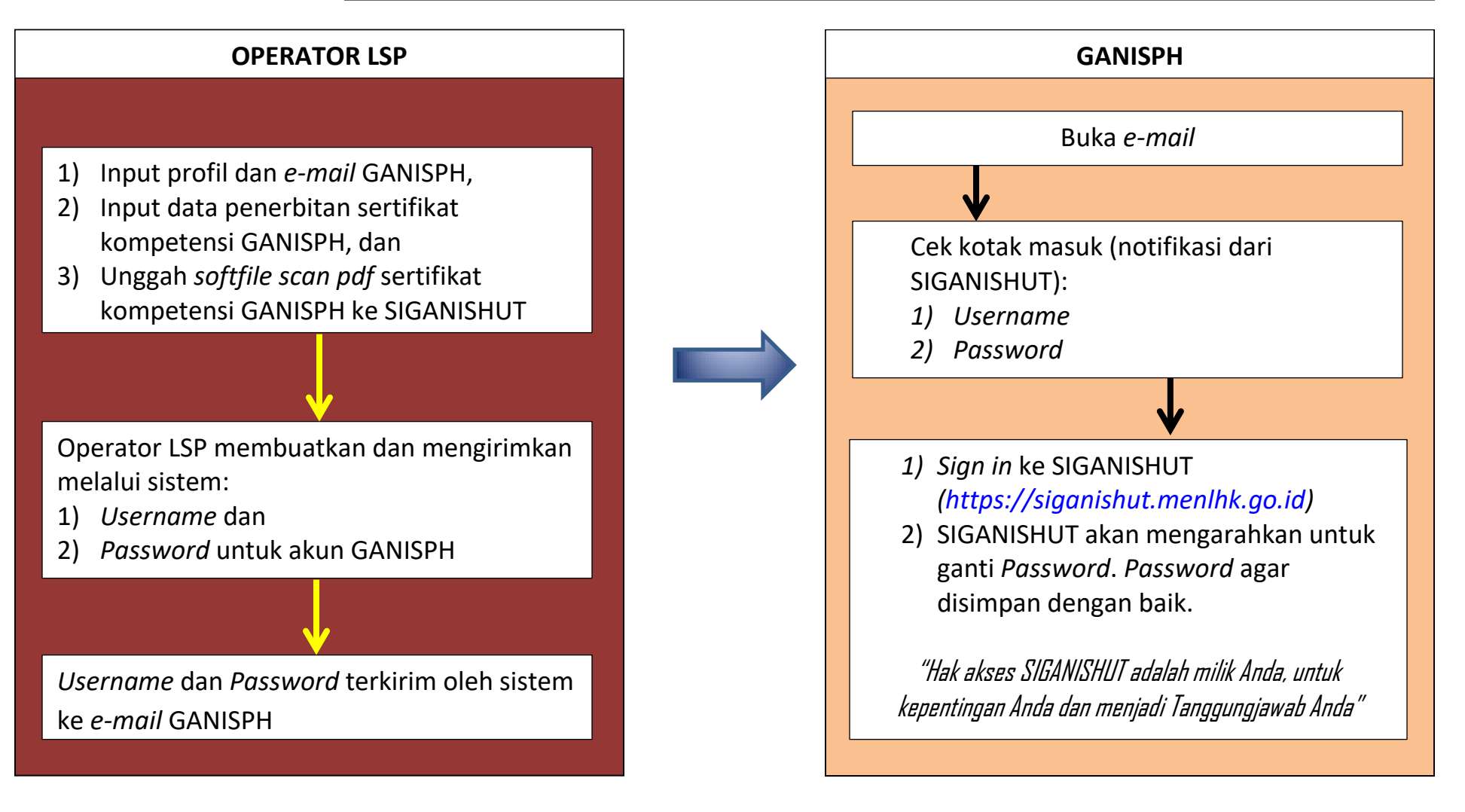

\*) Syarat dan Ketentuan:

## GANISPH ybs belum memiliki akun di SIGANISHUT

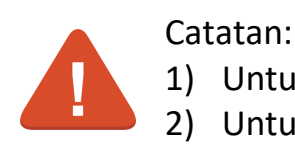

1) Untuk Sertifikat Kompetensi, input dilakukan oleh LSP, bukan oleh GANISPH

2) Untuk Sertifikat Tanda Tamat Pendidikan dan Pelatihan (STTPL), input dilakukan oleh GANISPH